## How to Join Continuing/Existing Student Waitlist

*IMPORTANT – If you are a final year undergraduate student you likely will not be eligible to join the waitlist. Please contact <u>residenceroombooking@ucd.ie</u> for any queries regarding this.* 

- To join the continuing/existing student waitlist go to your UCD Residences Account > <u>UCD</u> <u>Connect</u> > SISWeb > Campus > Residences > My UCD Residences Applications.
- 2. In the 'Application for 'August 2021 to May 2022' field click 'Apply'

| Application for August 2021 to May 2022 Eligibility Status UCD Student New / Incomplete Apply Applications for Other Periods   |                                                                                                    |
|----------------------------------------------------------------------------------------------------|----------------------------------------------------------------------------------------------------|
| Period         Eligibility         Status           Now to May 2021         UCD Student         New / Incomplete         Apply | PLEASE NOTE - Construction Works In Progress         Find out more         Eligibility and booking Information         Your student status will determine your eligibility to book accommodation. For more information on booking dates and allocation policy please check the relevant information on UCD Residences website.         UCD Residences booking support can be contacted at residences@ucd.ie or 00 353 1 716 5773. |

3. In the 'Join The List' menu, click on the 'Join List' button.

| Home / My UCD Residences Applica / UCD Residences Application                                                                                                    |                       | ₽                | ÷ |
|----------------------------------------------------------------------------------------------------|-----------------------|------------------|---|
| UCD Residences Application                                                                                                    |                       |                  |   |
| Join The List As an UCD Student, you are eligible at this time to join a list of those seeking a place at UCD Residences for the period <b>26 Aug 2021 to 16 May 2022</b> .                                                                                                    |                       |                  |   |
| When UCD Residences rooms become available to book, time-limited offers are sent by email to those on the list until all places are filled. The order in which offers will determined by random selection and notified to you by email on or shortly after 28th April 2021 and, if you are an incoming student, on condition that you have accept academic course at UCD for the relevant period. | be made<br>ed a place | will be<br>on ar | 1 |
| join List                                                                                                    |                       |                  |   |
| See UCD Residences Website for more Information.                                                                                                    |                       |                  |   |

4. You will now see acknowledgement that you have joined the waitlist. Click the '**Ok**' button to confirm.

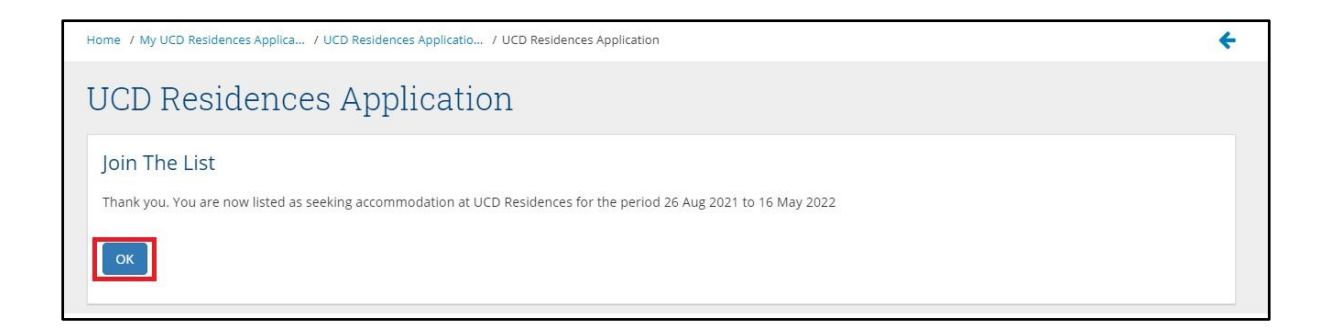

5. You will now see your 'Application for August 2021 to May 2022' status as 'On List'.

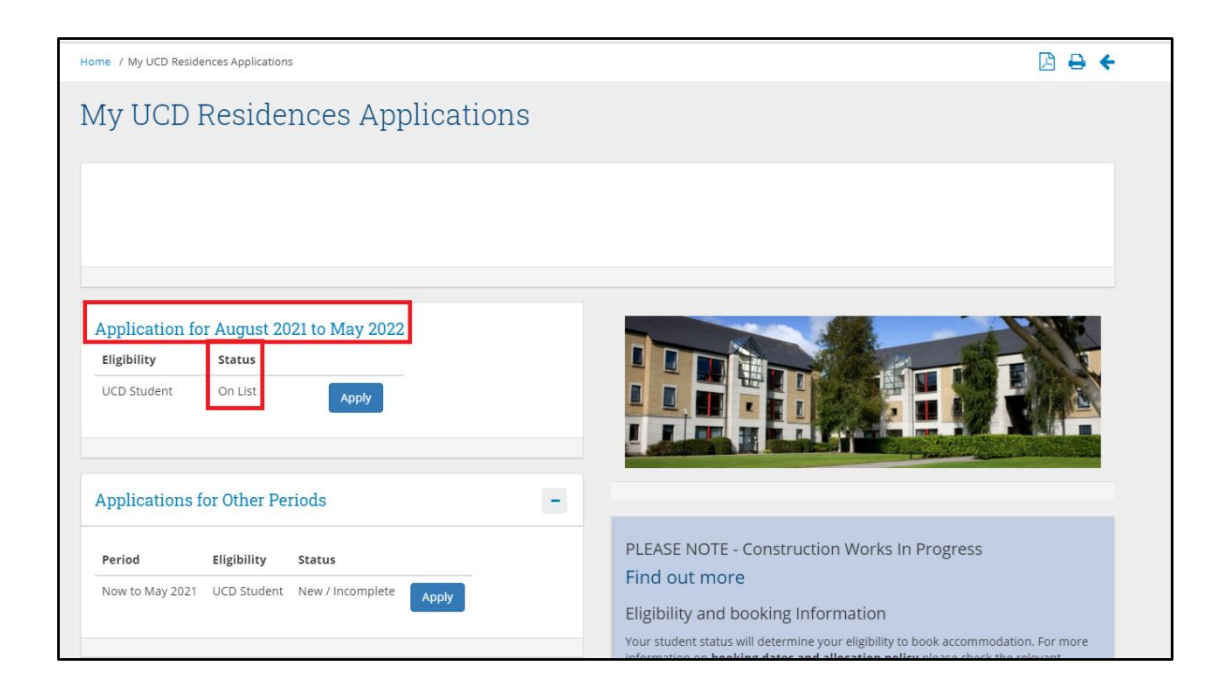